# Upgrade To DBSync 4.3.4.1

Upgrading to DBSync 4.3.4.1 (On-Premise Version)

## Download the application

- Go to <u>www.mydbsync.com</u>, click on Customer Login. Enter your DBSync User ID and Password and click on Login button.
- Download The DBSync application from Download link on the right-hand side of the My Home page as shown below.
- Download the desired version of DBSync based on the Operating system, either Linux or Windows platform.

## **Backing up Your Current Projects**

- Open My Computer and go to <</DBSync Install Dir>> \dbsync2\WEB-INF\conf\db and copy all the Files and folders to your Backup drive.
- For example, if DBSync is installed in C:\DBSynclS31, you profile path would be "C:\DBSynclS31\dbsync2\WEB-INF\conf\db".
- Copy all the contents of the "db" folder and save it in the desired location.

#### Uninstalling the Previous Version of DBSync

- Go to Start\All Programs\DBSync Integration Suite\Uninstall
- If User Access Control window appears to click on Yes.
- · Select Yes on DBSyncIS Uninstall window. Once Uninstall is done click on OK.

#### **Upgrading the Application**

- Go to the Download folder and start the installation by right-clicking and selecting "Run as Administrator" on the "DBSync\_V31.exe" fil e.
- If the User Access Control window is displayed click on Yes button to authorize the installation.
- Click on Next on the "Welcome to the DBSync Setup Wizard" window.
- Accept the License Agreement by selecting the option "I accept the agreement" and click on Next.
- The default windows path for DBSync installation is C:\DBSynclS31. If you want to use a different folder, click on the Browse button and select the desired location to install DBSync.
- Select the desired Start menu folder name or leave it unchanged to use the default folder and click on **Next** button. You can un-check the option below if you don't wish to create a Start menu folder.
- On the next window, select the check-boxes for Create Desktop Icon and Create a Quick Launch icon if you wish to have DBSync shortcuts on your desktop and click on Next button.
- Click on *Install* button to proceed with the installation. After clicking next you will be presented with installation progress window as shown below.
  - Once the installation process is done you will be presented with a window with an option to set DBSync as service. If you wish to set it as a service, check the Check box "Set DBSync as Service" and click on *Finish* button as illustrated below.
  - Once done with Installation, copy the backed-up "db" folder to your new DBSync installation to the folder "C:\DBSyncIS31\db sync2\WEB-INF\conf\db". At this point, you have successfully completed your DBSync Upgrade on your Desktop.
  - If you have selected the option 'Set DBSync as Service', then DBSync would be running as a Windows Service in the background. If you wish to start DB sync manually, you can start DBSync from your desktop by starting Start\All Programs\DBSync Integration Suite\DBSync.

| 1 | Setup - DBSynclS                                                                                                | ×     |
|---|----------------------------------------------------------------------------------------------------|-------|
|   | Ready to Install<br>Setup is now ready to begin installing DBSyncIS on your computer.                           | Ð     |
|   | Click Install to continue with the installation, or click Back if you want to review or<br>change any settings. |       |
|   | Destination location:<br>C:\DBSyncIS31<br>Start Menu folder:<br>DBSync Integration Suite 3.1                    | *     |
|   | < Back Install C                                                                                                | ancel |

### Verify your Configuration

Go to www.dbsync.com. Click on *Customer Login* from top right corner of the page. Highlighted screenshot is shown below.

Enter Your User Name and Password and click on Login.

After logging in, go to *My Home* and click on *Launch* button in the console area of the page to launch *DBSync Console*. You should be re-directed to the DBSync console page.

#### Setting DBSync as Windows Service after Installation

Go to Windows Start -- All Programs -- DBSync Integration Suite

Right Click -- Set as Service

Alternatively, you can follow the following article to configure installed Tomcat as a Windows service

http://tomcat.apache.org/tomcat-5.5-doc/windows-service-howt o.html

# Tomcat and IIS: Install & Setup

- http://tomcat.apache.org/connectors-doc/webserver\_howto/printer/iis.html
- http://onjava.com/pub/a/onjava/2002/12/18/tomcat.html
- http://www.prasannatech.net/2008/07/integrating-iis-with-tomcat.html

# Load Balancing and best Practices

http://people.apache.org/~mturk/docs/article/ftwai.html

Upgrading to DBSync 4.3.4.1 (On Demand Version)

Login with the valid DBSync credentials

- 1. Download all the available projects to your local file system
- 2. Go to Company Tab and then click on the company name hyperlink which will open "Information" page
- 3. From the "DBSync Org properties " section, change the URL to "https://app04.mydbsync.com/DBSync/login.m"
- 4. Now the launch the DBSync platform from the app center page
- 5. Import the previously downloaded projects to the workspace